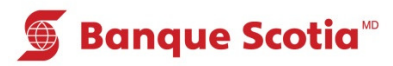

# Comment obtenir un sommaire des placements/crédits au GAB

## Étape 1

Après avoir entré votre NIP, sélectionnez «Autres services» dans la liste d'options.

## Étape 2

Sélectionnez «Sommaire placements/crédits». Le traitement de votre opération prendra quelques instants. Un relevé indiquant le sommaire de vos placements ou crédits sera imprimé.

#### 🕤 Banque Scotia Autres services Veuillez faire un choix Hist. paiements Mini-relevé (frais de 0,75\$) (frais de 0,75\$) Commande de Changement de NIP chèques Info. prêt Sommaire hypothécaire placements/crédits Sommaire de Autres services compte

### Étape 3

Complétez votre opération. Prenez votre relevé et votre *Carte Scotia*<sup>MD</sup>.

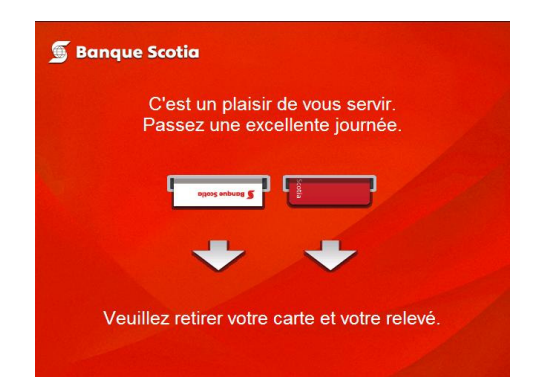

| 🕤 Banque Scotia        |                           |                 |   |
|------------------------|---------------------------|-----------------|---|
| Que voulez-vous faire? |                           |                 |   |
|                        |                           |                 |   |
| «                      | Mise à jour<br>du livret  | Dépôt           | > |
| «                      | Paiement<br>de factures   | Retrait/Avance  | > |
| «                      | Virement                  | Retrait éclair  | > |
| «                      | Interrogation<br>de solde | Autres services | > |

<sup>MD</sup> Marque déposée de La Banque de Nouvelle-Écosse. <sup>MC</sup> Marque de commerce de La Banque de Nouvelle-Écosse.